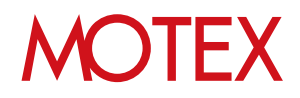

# バージョンアップガイド for Android

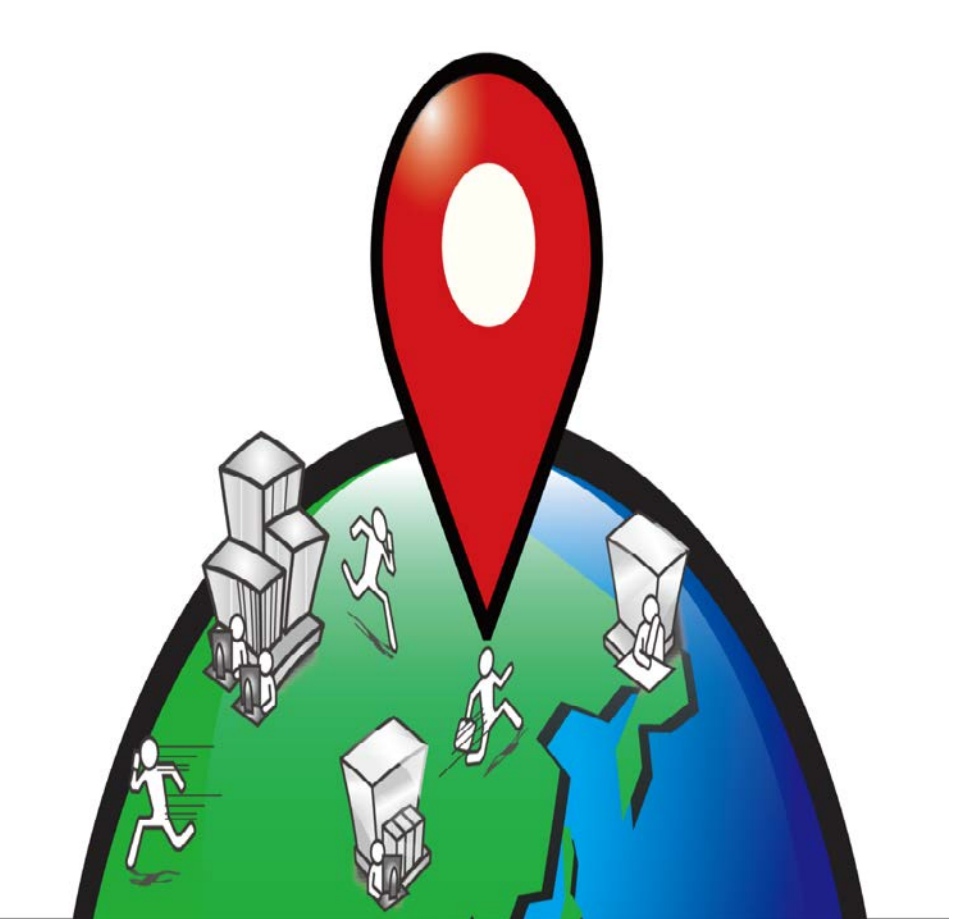

## 改版履歴

| 改版No. | ページNo | 変更内容                          | 日時         |
|-------|-------|-------------------------------|------------|
| 1     |       | 制定                            | 2014/01/29 |
| 2     | 5     | 機能改良に伴う画像の変更                  | 2015/3/26  |
| 3     | 全般    | 機能改良に伴う画像の変更                  | 2015/4/30  |
| 3     | 8     | よくあるご質問(FAQ)リンク追記             | 2015/4/30  |
| 4     | 6,7   | マルチユーザー制御機能に関する注意事項・<br>手順の追加 | 2016/12/21 |
| 5     | 5,6   | Google Playプロテクト画面を追記         | 2018/10/3  |
|       |       |                               |            |
|       |       |                               |            |
|       |       |                               |            |
|       |       |                               |            |
|       |       |                               |            |
|       |       |                               |            |

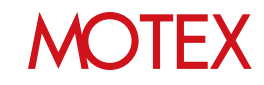

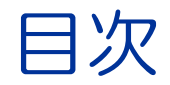

guide

# バージョンアップをする (p.4) 1-1 バージョンアップをする (p.5) 1-2 マルチユーザー機能を制御する場合の注意事項 (p.7)

お問い合わせ先 (p.9)

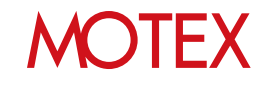

# バージョンアップをする

guide

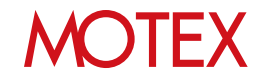

バージョンアップをする

0

(:::)

0

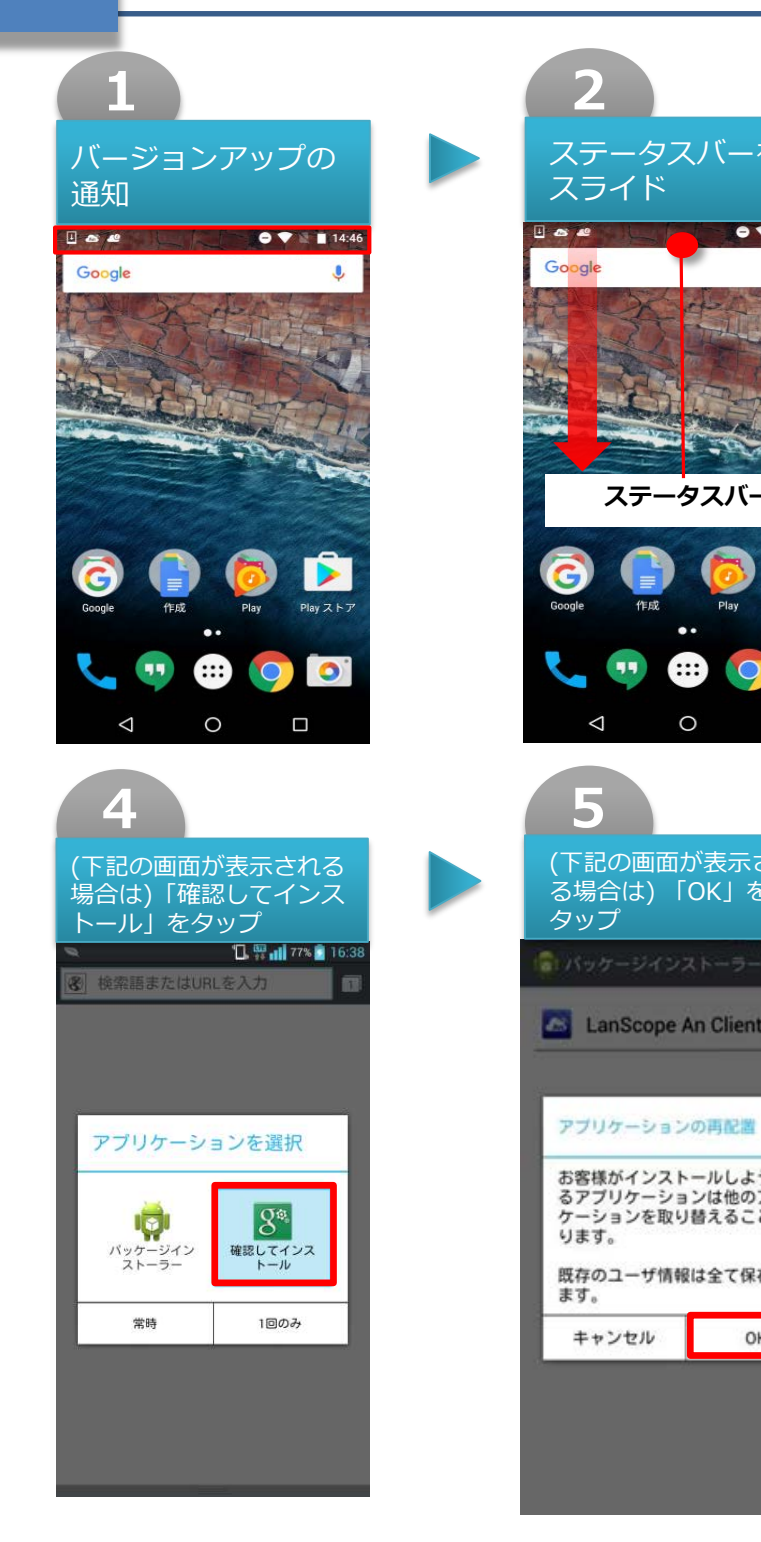

※機種により手順は異なる場合があります。

|                                                                                                    | 3                                                                                                    |
|----------------------------------------------------------------------------------------------------|----------------------------------------------------------------------------------------------------|
| -を                                                                                                    | アップデー ト通知を<br>タップ                                                                                                    |
| ● ♥ N ■ 14:46                                                                                                    | 14:47<br>5月19日木曜日                                                                                                    |
|                                                                                                    | システムアップデートをダウンロー<br>Android System Update                                                                                                    |
| TRE                                                                                                    | ① 後で 🗸 インストール                                                                                                    |
| T. The                                                                                                    | LanScope An Client が起動しま 14:46<br>起動しています。                                                                                                    |
|                                                                                                    | LanScope An Client アップデー 14:45 タップして更新してください                                                                                                    |
|                                                                                                    |                                                                                                    |
| Playストア                                                                                                    | Google (Frid Play Play 2.5.7)                                                                                                    |
|                                                                                                    | <b>C</b> 🙂 🖶 🜍 🔽                                                                                                    |
|                                                                                                    |                                                                                                    |
|                                                                                                    | 6                                                                                                    |
|                                                                                                    |                                                                                                    |
| Rされ<br>を                                                                                                    | 「インストール」を<br>タップ                                                                                                    |
| えされ<br>を                                                                                                    | 「インストール」を<br>タップ<br>□ ■ ▲ ● ▼ ■ 1401                                                                                                    |
| まされ<br>を<br>mt                                                                                                    | 「インストール」を<br>タップ<br>□ ■ ▲ ▲ ● ● ● ■ 14:01<br>▲ LanScope An Client<br>この既存のアプリケーションへのアップ                                                                                                    |
| ₹され<br>を<br>mt                                                                                                    | 「インストール」を<br>タップ<br>□ □ ■ ▲ ● ● ■ ■ 14:01<br>■ LanScope An Client<br>この既存のアブリケーションへのアップ<br>デートをインストールしてもようしいで<br>すか?既存のデータは失われません。ア<br>ップデート後のアブリケーションは下記<br>にアクセスする場合があります:                                                                         |
| ₹され<br>を<br>mt                                                                                                    | 「インストール」を<br>タップ<br>□ □ ■ ▲ ▲ ■ ■ ■ ■ ■ ■ ■ ■ ■ ■ ■ ■ ■ ■ ■                                                                                                    |
| まされ<br>を<br>ent<br>ようとす<br>のアブリ<br>ことにな                                                                                                    | 「インストール」を<br>タップ<br>□ □ □ ▲ ▲ ● ● ■ □ 1401<br>▲ LanScope An Client<br>この既存のアプリケーションへのアップ<br>デートをインストールしてもよろしいで<br>すか?既存のデータは失われません。ア<br>ップデート後のアプリケーションは下記<br>にアクセスする場合があります:<br>NEW すべて<br>USBストレージのコンテンツの変更また<br>山削除<br>USBストレージのコンテンツの変更また<br>山削除 |
| <ul> <li>まされ</li> <li>を</li> <li>mt</li> <li>ようとす。</li> <li>スランす。</li> <li>ステブリ、ことにな</li> <li>保存され</li> </ul>                                                                                                    | 「インストール」を<br>タップ<br>□ ■ ▲ ▲ ■ ● ● ■ 1401<br>■ ■ ▲ ■ ■ ● ● ■ 1401<br>■ ■ ▲ ■ ■ ■ ■ ■ ■ ■ ■ ■ ■ ■ ■ ■ ■ ■ ■ ■                                                                                                    |
| <ul> <li>まされ</li> <li>を</li> <li>ニーニーニー</li> <li>ニーニーニー</li> <li>mt</li> <li>置</li> <li>ようとす</li> <li>のアブリ</li> <li>ことにな</li> <li>原存され</li> <li>OK</li> </ul>                                                                                                    | 「インストール」を<br>タップ<br>□ ■ ■ ■ ■ ■ ■ ■ ■ ■ ■ ■ ■ ■ ■ ■ ■ ■ ■ ■                                                                                                    |
| まされ<br>を Int Int< | 「インストール」を<br>タップ<br>□ ■ ■ ■ ■ ■ ■ ■ ■ ■ ■ ■ ■ ■ ■ ■ ■ ■ ■ ■                                                                                                    |
| まされ<br>を ent はうとすのアブリンクとにない。 保存され OK                                                                                                    | <ul> <li>「インストール」を<br/>タップ</li> <li>□ □ □ □ □ □ □ □ □ □ □ □ □ □ □ □ □ □ □</li></ul>                                                                                                    |
| <ul> <li>まされ</li> <li>た</li> <li>ホ</li> <li>ホ</li> <li>ようとす</li> <li>のアブリ</li> <li>ことにな</li> <li>保存され</li> <li>OK</li> </ul>                                                                                                    | 「インストール」を<br>タップ<br>■ ▲ ▲ ▲ ▲ ▲ ▲ ▲ ▲ ▲ ▲ ▲ ▲ ▲ ▲ ▲ ▲ ▲ ▲ ▲                                                                                                    |

MOTEX

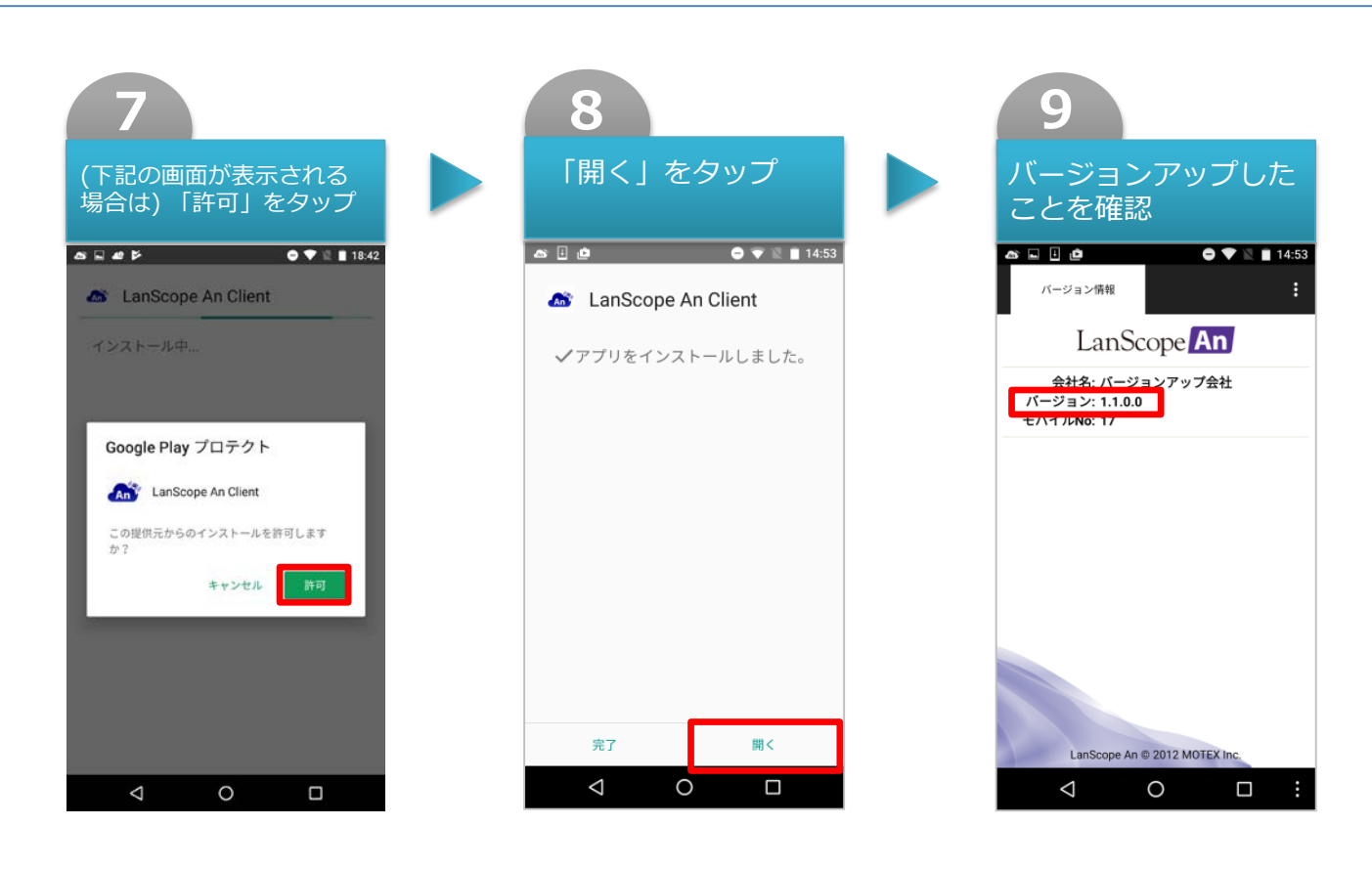

※機種により手順は異なる場合があります。

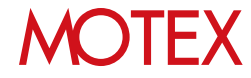

## マルチユーザー機能を制御する場合 1-2 の注意事項

管理コンソールのログ取得設定にある「マルチユーザー機能制御」の設定を初めて利用される場合は、 前ページまでのバージョンアップ手順に加えて、端末側で次の「マルチユーザー機能を制御する場合 の設定手順」を行う必要があります。

なお、マルチユーザー機能を制御できる条件は、以下のとおりです。

・管理コンソールのログ取得設定で「マルチユーザー機能」が「制御する」になっている ・端末のOSがAndroid5.0以上である

※管理コンソールの設定は「ユーザーズガイド for Android」を参照してください。

#### ▼ マルチユーザー機能を制御する場合の手順

|                       | <b>1</b><br>「ユーザー補助」<br>をタップ                                                       |                                    |
|-----------------------|------------------------------------------------------------------------------------|------------------------------------|
|                       | LanScope An<br>Bacが無効です。<br>デバイス管理者<br>設定: v有効<br>使用履歴へのアクセス<br>設定: v有効            |                                    |
| •                     | ユーザー補助       設定:希効       アクセス設定       設定:、       電池の最適化例外設定       設定:、       (教定:、 |                                    |
| 画<br>オ<br>て<br>矢<br>文 | 「面オーバーレイアプリが<br>にた場合は、次ページの『<br>「画面オーバーレイアプ<br>ロしました」と表示される<br>1処方法』をご参照くださ        | <br>検知さ<br>手順1<br>リを検<br>場合の<br>い。 |

| 2                                         |
|-------------------------------------------|
| 「LanScope An<br>Clientサービス」を<br>タップ       |
| ← ユーザー補助 :                                |
| サービス<br>TalkBack<br>OFF                   |
| スイッチアクセス<br>OFF                           |
| McAfee Security<br>OFF                    |
| あんしんスキャン<br>OFF                           |
| LanScope An Client サービス<br><sup>OFF</sup> |
| システム<br>字幕<br>OFF                         |
| < 0 □                                     |

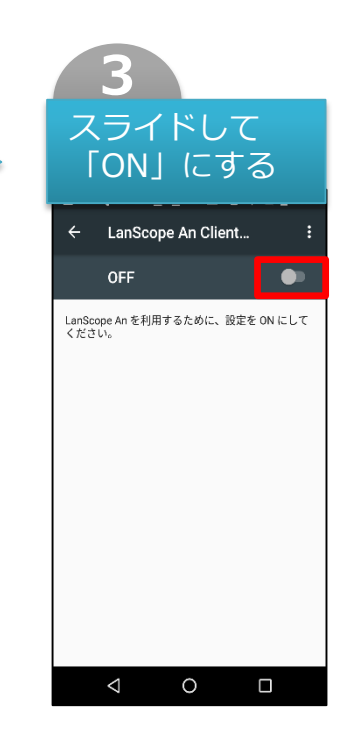

※機種により手順は異なる場合があります。

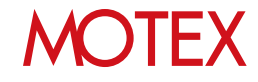

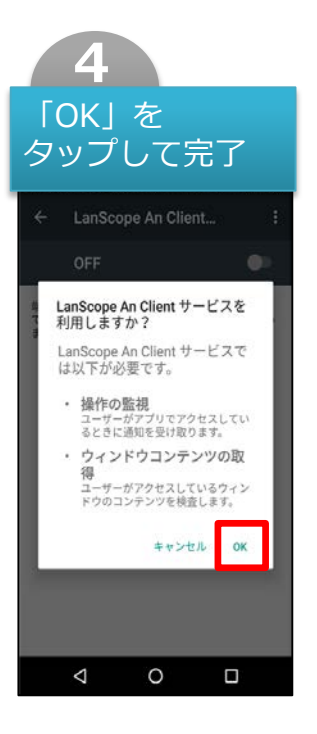

#### ▼ 手順1で「画面オーバーレイアプリを検知しました」と 表示される場合の対処方法

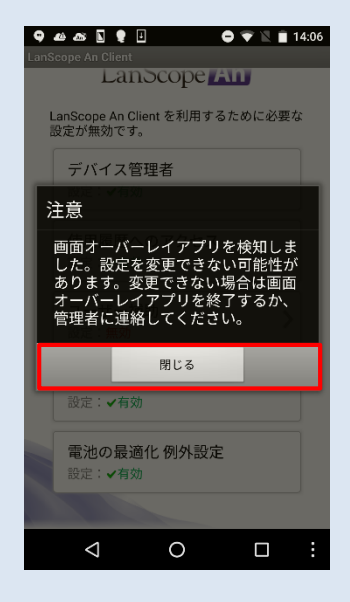

手順1(p.7)で「画面オーバーレイ アプリを検知しました」と表示さ れる場合は、画面オーバーレイア プリが起動しています。

「閉じる」をタップして終了し、 画面オーバーレイアプリを停止し てから再度「ユーザー補助」の設 定を行ってください。

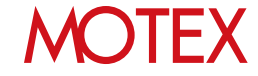

# お問い合わせ先

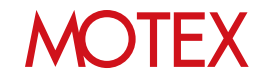

### お問い合わせ先

■操作方法、トラブル、販売、お取扱いなどのお問い合わせについては、下記のURLを ご参照ください。

http://www.lanscope.jp/an/inquiry/

■よくあるご質問(FAQ)については下記のURLをご参照ください。

https://faq.motex.co.jp/?site\_domain=an

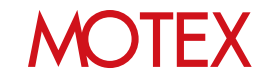

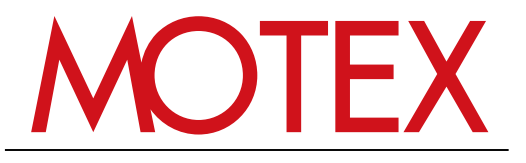

www.motex.co.jp